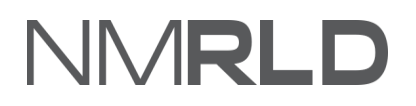

Applying for a New License (Board of Social Work Examiners) Quick Reference Guide

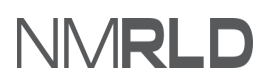

### **Table of Contents**

| Overview                         | 3  |
|----------------------------------|----|
| Applying for a New License       | 3  |
| Application Steps                | 5  |
| Payment Gateway                  | 21 |
| Checking Application Submissions | 24 |

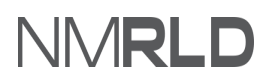

#### **OVERVIEW**

The '*Applying for a New License*' Quick Reference Guide will guide on how to use the portal to create a new license for the New Mexico Regulation and Licensing Department

#### **APPLYING FOR A NEW LICENSE**

Login to the BCD Licensing Portal. Scroll down to the '*My Licenses* 'section on the Home Page or click the '*License'* tab and *Apply for a License*.

Click Apply for a License under 'Boards and Commissions Division'.

| Boards and Commissions Division | Cannabis Control Division |
|---------------------------------|---------------------------|
| Apply for a License             | Apply for a License       |

Click Select next to the 'Board of Social Work Examiners' option from the Select Board list.

| Select Board                                                                                                    |        |
|----------------------------------------------------------------------------------------------------|--------|
| Board of Barbers and Cosmetologists<br>The Board of Barbers and Cosmetologists sets standards for licensure and renewals to ensure licensed professionals and establishments meet the required standards of education,<br>competency and practice so customers receive quality services.      | Select |
| Board of Psychologist Examiners<br>The New Mexico Board of Psychologist Examiners licenses psychologists, associates, and prescribing psychologists and ensures appropriate examination and other requirements<br>related to the practice of psychology.                                      | Select |
| Board of Social Work Examiners<br>The New Mexico Board of Social Work Examiners standardizes the practice of social work through the licensure of three different levels of practice, including baccalaureate, master,<br>and independent Social Workers                                      | Select |
| Counseling and Therapy Practice Board<br>The New Mexico Counseling and Therapy Practice Board licenses and provides standards of practice requirements for mental and behavioral health providers, including<br>Counselors and Therapists, as well as related continuing education providers. | Select |
| Public Accountancy Board<br>The New Mexico Public Accountancy Board issues licenses to both Certified Public Accountants (CPA) and CPA firms to practice public accountancy in New Mexico.                                                                                                    | Select |

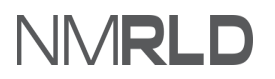

Click *Select* next to the desired license from the '*Select License'* list.

| Select License                              |        |
|---------------------------------------------|--------|
| ← Back                                      |        |
| Licensed Baccalaureate Social Worker (LBSW) | Select |
|                                             |        |
| Licensed Clinical Social Worker (LCSW)      | Select |
|                                             |        |
| Licensed Independent Social Worker (LISW)   | Select |
|                                             |        |
| Licensed Master Social Worker (LMSW)        | Select |

QRG

## **APPLICATION STEPS**

1. You are now going to initiate the application process. Read the '*Getting Started*' section carefully. Click *Save & Next*.

| Boa<br>PAR- | Board of Social Work Examiners: Licensed Independent Social Worker (LISW)<br>AR-0000007674 |                                                                                                    |  |  |  |  |  |
|-------------|--------------------------------------------------------------------------------------------|----------------------------------------------------------------------------------------------------|--|--|--|--|--|
| •           | Getting Started                                                                            | Getting Started                                                                                                    |  |  |  |  |  |
| •           | Requirements for Licensure                                                                 | Thank you for starting your application for a license with the New Mexico Regulation and Licensing Department. This licensing portal will guide you through the<br>licensing requirements and allow you to save your work and return to your application if you do not complete it all at one time.                         |  |  |  |  |  |
| •           | Personal Information                                                                       | This annication will confirm that each individual anniving meats all requirements for licensure set to either state statute or regulations governing the profession                                                                                                    |  |  |  |  |  |
| •           | Mailing Address                                                                            | These licensing requirements, along with continuing education, regular renewals, and compliance monitoring assist to safeguard the profession and certify that<br>licensees meet minimum education, training, and health and safety standards to ensure public trust.                                                       |  |  |  |  |  |
| •           | Education Information                                                                      | If you have further questions regarding licensure or the Regulation and Licensing Department Boards and Commissions Division, please visit the website at                                                                                                    |  |  |  |  |  |
| •           | Additional Application Requirements                                                        | www.id.nm.gov/boards-and-commissions/. Each Board and Commission have their own webpage with specific requirements for licensure, continuing education,<br>renewals, public meeting information, and a direct phone number and email to their respective administrator and other support staff who can be reached for help. |  |  |  |  |  |
| •           | Upload Document(s)                                                                         | If you are ready to apply, please click the Save & Next button to begin your application.                                                                                                    |  |  |  |  |  |
| •           | Attestation                                                                                |                                                                                                    |  |  |  |  |  |
| •           | Payment                                                                                    | Save & Next                                                                                                    |  |  |  |  |  |

2. Select '*Yes/No*' under '*Reciprocity*' and '*Expedited Military License*'. Based on your selection, you will need to input the required text fields or completed required selections.

Click *Save & Next* once all the required fields are populated.

| Getting Started                     | Requirements for Licensure                                                                                                    |
|-------------------------------------|----------------------------------------------------------------------------------------------------|
| Requirements for Licensure          |                                                                                                    |
|                                     | REQUIREMENTS FOR LICENSED SOCIAL WORKER:                                                                                                    |
| Personal Information                | <ul> <li>Initial license fee (all fees are non-refundable). Payment can be made with credit or debit card</li> </ul>                                                                                                    |
|                                     | Be at least 18 years of age                                                                                                    |
| Mailing Address                     | Complete the Application                                                                                                    |
| Walling Address                     | <ul> <li>Proof of completion of Social Work degree program accredited by the Council on Social Work Education (CSWE).</li> </ul>                                                                                                    |
|                                     | Official Transcript must be sent directly to the Board Office from your University                                                                                                    |
| Education Information               | <ul> <li>Proof of successfully passing the Association of Social Work Board examination (ASWB)</li> </ul>                                                                                                    |
|                                     | Proof of successfully passing the jurisprudence Examination                                                                                                    |
| Additional Application Requirements | <ul> <li>Proof of completion of the required course in New Mexico Cultures for initial licensing<br/>Variations of licensing for account of the held of licensing in another state of initial initial. The unification much be realled directly form the invitial</li> </ul>                                                                                                    |
|                                     | <ul> <li>Vertilization on incensure for applicants who hold or held a license in another state of jurisdiction. The vertilization must be mailed directly from the issuing<br/>state directly to the New Merce Reset Office. Bears sheek with the invities state they may share a fee.</li> </ul>                                                                                                    |
| Upload Document(s)                  | state directly to the ivew wextoo board office. Please check with the issuing state, they may charge a lee                                                                                                    |
|                                     | If applying for a Clinical or Independent Social Worker (LCSW/LISW) license, you will need to submit the following;                                                                                                    |
| Attestation                         | · Proof of 3,600 hours of supervision from the board approved supervisor. Please make sure you complete the "Verification of Supervision" portion of the                                                                                                    |
|                                     | application                                                                                                    |
| Dumont                              | NM Supervisor Verification Form, must be submitted by supervisor(s). Supervisor must send directly to the board office or email                                                                                                    |
| Payment                             | to socialworkboard@state.nm.us                                                                                                    |
|                                     | DROVIETONAL LICENSURE.                                                                                                    |
|                                     | PROVISIONAL LICENSURE:                                                                                                    |
|                                     | a applicant has met an requirements, with the exception of the new Mexico Cultural component on the name passed the national examination, the applicant has a passing of the national examination of the name of the national examination of the national examination examination of the national examination examinat      |
|                                     | We recommend applicants schedule the examination as early as possible.                                                                                                    |
|                                     |                                                                                                    |
|                                     | NATIONAL EXAMINATION:                                                                                                    |
|                                     | Unce provisional license is issued:                                                                                                    |
|                                     | Instruction of how to register to take the national exam through Aswis will be included with the provisional incerse.     Applicate will pay all payamintation fore directly to ASWP                                                                                                    |
|                                     | <ul> <li>Applicant will applied examination rees directly to Asved.</li> <li>Asved will applied examination rees directly to Asved.</li> </ul>                                                                                                    |
|                                     | <ul> <li>A provide the advantage of the second of the second of the</li></ul> |
|                                     | If andicant fails exam:                                                                                                    |
|                                     | <ul> <li>A 90-day period is required before the applicant can retake the exam: if the applicant has a valid provisional license the applicant will need to contact ASW</li> </ul>                                                                                                    |
|                                     | register and pay fee to retake the exam.                                                                                                    |
|                                     | Once the provisional license expires, the applicant will need to refrain from practicing under that scope and reapply with the board office to take the                                                                                                    |
|                                     | examination. Application will remain in pending status until he/she passes the exam to be upgraded to the permanent license.                                                                                                    |
|                                     | Applicants are encouraged to call the board office for additional information.                                                                                                    |

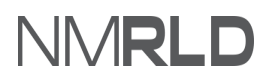

#### Applying for a New License (Board of Social Work Examiners) -

#### QRG

| Licensure By Credentials/Reciprocity                                                                                                    |
|----------------------------------------------------------------------------------------------------|
| Do you currently hold an active license or certification in good standing in another state, territory, or foreign nation? Has this license been in good standing with no disciplinary action pending or brought against you within the past two (2) years? If you answered yes to these questions AND you possess a Master's or Doctoral degree in social work or a social work-related field you may be eligible for reciprocal licensure in New Mexico by credentials. You may select YES if you believe that you satisfy the requirements and would like to apply for a license by credentials. |
| *Reciprocity?                                                                                                    |
| No                                                                                                    |
| Please continue and complete your application, and it will be reviewed to determine if you qualify and satisfy the requirements for license by credentials.                                                                                                    |
| Expedited Military Licensure                                                                                                    |
| *Are you a military service member, veteran, or a military spouse or child/dependent?                                                                                                    |
| No                                                                                                    |
| Previous Save & Next                                                                                                    |

#### 2.1 If you select '**Yes'** for '*Reciprocity'*, you must answer the questions that follow:

| Licensure By Credentia                                                                                                    | als/Reciprocity                                                                                                    |                                                                                                    |                                                                                                    |
|----------------------------------------------------------------------------------------------------|----------------------------------------------------------------------------------------------------|----------------------------------------------------------------------------------------------------|----------------------------------------------------------------------------------------------------|
| Do you currently hold an active<br>disciplinary action pending or l<br>degree in social work or a socia<br>satisfy the requirements and w<br>* Reciprocity?                                                                                                    | e license or certification in good standing in anot<br>brought against you within the past two (2) year<br>al work-related field you may be eligible for recip<br>rould like to apply for a license by credentials.                                                  | her state, territory, or foreign nation:<br>s? If you answered yes to these ques<br>rocal licensure in New Mexico by cre                                                                                                    | P Has this license been in good standing with no<br>tions AND you possess a Master's or Doctoral<br>dentials. You may select YES if you believe that you                                                                                                    |
| Yes                                                                                                    |                                                                                                    |                                                                                                    | •                                                                                                    |
| *What state do you hold an ac                                                                                                    | tive license in?                                                                                                    |                                                                                                    |                                                                                                    |
| <ul> <li>Alabama</li> <li>Arkansas</li> <li>Delaware</li> <li>Guam</li> <li>Indiana</li> <li>Louisiana</li> <li>Michigan</li> <li>Montana</li> <li>New Jersey</li> <li>North Dakota</li> <li>Oregon</li> <li>South Carolina</li> <li>Texas</li> <li>Washington</li> <li>Other Country</li> </ul> | Alaska         California         District of Columbia         Hawaii         Iowa         Maine         Minnesota         Nebraska         New Mexico         Northern Mariana Islands         Pennsylvania         South Dakota         Utah         West Virginia | <ul> <li>American Samoa</li> <li>Colorado</li> <li>Florida</li> <li>Idaho</li> <li>Kansas</li> <li>Maryland</li> <li>Mississippi</li> <li>Nevada</li> <li>New York</li> <li>Ohio</li> <li>Puerto Rico</li> <li>Tennessee</li> <li>Vermont</li> <li>Wisconsin</li> </ul> | <ul> <li>Arizona</li> <li>Connecticut</li> <li>Georgia</li> <li>Illinois</li> <li>Kentucky</li> <li>Massachusetts</li> <li>Missouri</li> <li>New Hampshire</li> <li>North Carolina</li> <li>Oklahoma</li> <li>Rhode Island</li> <li>U.S. Virgini Islands</li> <li>Virginia</li> <li>Wyoming</li> </ul> |
| * Please include the license(s) Please continue and complete                                                                                                    | name/type, status, and number.<br>your application, and it will be reviewed to dete                                                                                                    | rmine if you qualify and satisfy the re                                                                                                    | //<br>equirements for license by credentials.                                                                                                    |

#### 2.2 If you select '**Yes'** for '**Expedited Military Licensure'**, you must answer the questions that follow:

| Expedited Military Licensu               | ire                                          |                                            |                                                    |
|------------------------------------------|----------------------------------------------|--------------------------------------------|----------------------------------------------------|
|                                          |                                              |                                            |                                                    |
|                                          |                                              |                                            |                                                    |
| * Are you a military service member,     | veteran, or a military spouse or child/depe  | endent?                                    |                                                    |
| Vez                                      |                                              |                                            |                                                    |
| Yes                                      |                                              |                                            | ▼                                                  |
|                                          |                                              |                                            |                                                    |
| * Military Status                        |                                              |                                            |                                                    |
|                                          |                                              |                                            |                                                    |
| Active Duty                              |                                              |                                            | <b>•</b>                                           |
|                                          |                                              |                                            |                                                    |
| * Do you hold an active license that i   | is current and in good standing, issued by a | nother jurisdiction, including a branc     | h of the armed forces of the United States?        |
|                                          | ,<br>,                                       | ,                                          | ز                                                  |
| Yes                                      |                                              |                                            | <b>•</b>                                           |
| L                                        |                                              |                                            | J                                                  |
| *What state do you hold an active li     | cense in?                                    |                                            |                                                    |
| Alabama                                  | Alaska                                       | American Samoa                             | Arizona                                            |
| Arkansas                                 | California                                   | Colorado                                   | Connecticut                                        |
| Delaware                                 | District of Columbia                         | Florida                                    | Georgia                                            |
| Guam                                     | Hawaii                                       | Idaho                                      | Illinois                                           |
| Indiana                                  | Iowa                                         | Kansas                                     | Kentucky                                           |
| Louisiana                                | Maine                                        | Maryland                                   | Massachusetts                                      |
| Michigan                                 | Minnesota                                    | Mississippi                                | Missouri                                           |
| Montana                                  | Nebraska                                     | Nevada                                     | New Hampshire                                      |
| New Jersey                               | New Mexico                                   | New York                                   | North Carolina                                     |
| North Dakota                             | Northern Mariana Islands                     | Ohio                                       | Oklahoma                                           |
| Oregon                                   | Pennsylvania                                 | Puerto Rico                                | Rhode Island                                       |
| South Carolina                           | South Dakota                                 | Tennessee                                  | Texas                                              |
| U.S. Virgin Islands                      | Utah                                         | Vermont                                    | Virginia                                           |
| Washington                               | West Virginia                                | Wisconsin                                  | Wyoming                                            |
| Licensed by a branch of the US           |                                              |                                            |                                                    |
| Armed Forces                             |                                              |                                            |                                                    |
| * Please include the license(s) name     | type status and number                       |                                            |                                                    |
|                                          | , cjpc, status, and namben                   |                                            |                                                    |
|                                          |                                              |                                            |                                                    |
|                                          |                                              |                                            |                                                    |
|                                          |                                              |                                            | li                                                 |
| In order to determine if you satisfy for | or expedited military licensure under state  | law, you will be required to submit do     | ocuments to show your status as a military service |
| member, veteran, or military spouse      | or child; as well as information of your cur | rent license in good standing.             |                                                    |
|                                          |                                              |                                            |                                                    |
| If you satisfy these requirements and    | d submit the necessary supporting docume     | ents, the licensing fee will be waived for | or three (3) years and the license will be issued  |
| within thirty (30) days of submitting    | a complete application. Incomplete applic    | ations will not be accepted, and rejec     | ted applications may have to apply through         |
| reciprocity of as a new applicant.       |                                              |                                            |                                                    |
|                                          |                                              |                                            |                                                    |
|                                          |                                              |                                            |                                                    |
| * Please select YES if you would like    | to proceed with your application under Exp   | pedited Military Licensure, NMSA 197       | 8, Section 61-1-34.                                |
|                                          |                                              | -                                          |                                                    |
|                                          |                                              |                                            | •                                                  |
|                                          |                                              |                                            |                                                    |

**NOTE:** Selecting '*Yes'* for '*Expedited Military Licensure*' will waive the application fees.

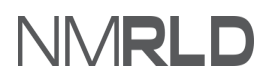

3. The '*Personal Information'* section will be pre-populated. To edit personal information, click *My Profile.* 

| Bo<br>PAR | ard of Social Work Examiners: Lice                         | nsed Independent Social Worker (l                                                                                                    | LISW)                                                                                                    |                        |  |  |  |  |  |  |
|-----------|------------------------------------------------------------|----------------------------------------------------------------------------------------------------|----------------------------------------------------------------------------------------------------|------------------------|--|--|--|--|--|--|
| - 0       | Getting Started                                            | Personal Information                                                                                                    |                                                                                                    |                        |  |  |  |  |  |  |
| 0         | Requirements for Licensure                                 |                                                                                                    |                                                                                                    |                        |  |  |  |  |  |  |
| •         | Personal Information                                       | Communication regarding licensing and renewals may be sent through email, and any official legal communication regarding complaints and discipline will be sent to the mailing address on file. It is required that every applicant and licensee maintain a current mailing address with the board where mail is checked |                                                                                                    |                        |  |  |  |  |  |  |
| •         | Mailing Address                                            | Name changes or other updates to your personal<br>profile' button below.                                                                                                    | regularly.<br>Name changes or other updates to your personal information cannot be processed on this page. Any such changes must be made by clicking on the 'My<br>profile' button below. |                        |  |  |  |  |  |  |
|           | Education Information                                      |                                                                                                    |                                                                                                    |                        |  |  |  |  |  |  |
|           | Supervisor Information Additional Application Requirements | My Profile                                                                                                    |                                                                                                    |                        |  |  |  |  |  |  |
|           | Upload Document(s)                                         | First Name                                                                                                    | Middle Name                                                                                                    | Last Name              |  |  |  |  |  |  |
| •         | Jurisprudence Examination                                  | Anushka                                                                                                    |                                                                                                    | Bansal                 |  |  |  |  |  |  |
| •         | Attestation                                                | Date of Birth                                                                                                    | Primary Phone Number                                                                                                    | Cell Phone Number      |  |  |  |  |  |  |
| •         | Payment                                                    | 09/26/2021                                                                                                    | (111) 111-1111                                                                                                    | (222) 222-2222         |  |  |  |  |  |  |
|           |                                                            | Business Phone Number                                                                                                    |                                                                                                    |                        |  |  |  |  |  |  |
|           |                                                            | (333) 333-3333                                                                                                    |                                                                                                    |                        |  |  |  |  |  |  |
|           |                                                            | Email                                                                                                    |                                                                                                    |                        |  |  |  |  |  |  |
|           |                                                            | anushka.bansal+21@mtxb2b.com                                                                                                    |                                                                                                    |                        |  |  |  |  |  |  |
|           |                                                            | Have you ever used another name under which record                                                                                                    | ds relating to your application, education, training or exp                                                                                                    | perience may be filed? |  |  |  |  |  |  |
|           |                                                            | test                                                                                                    |                                                                                                    |                        |  |  |  |  |  |  |
|           |                                                            |                                                                                                    |                                                                                                    | Previous Save & Next   |  |  |  |  |  |  |

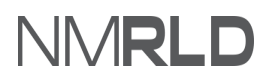

#### 3.1 Click the '*Edit tab'* to edit personal information.

| My Profile Professional Ed               | ucation                                  |                                   |                           |                       |                       |                  |     |      |
|------------------------------------------|------------------------------------------|-----------------------------------|---------------------------|-----------------------|-----------------------|------------------|-----|------|
| My Profile                               |                                          |                                   |                           |                       |                       |                  |     |      |
| <ul> <li>Personal Information</li> </ul> |                                          |                                   |                           |                       |                       |                  |     |      |
| Propoup                                  | First Name                               | Middle Nam                        | 20                        |                       | Last Namo             |                  | Sud | ħ.,  |
| She                                      | Anushka                                  | Middle Nan                        | le                        |                       | Bansal                |                  | 30  |      |
| To update your email address, clid       | ck Edit, enter the new email address, an | d click Save then check your inl  | box for a confirmation er | nail and click the li | ink to confirm this o | :hange.          |     |      |
| Email Address                            |                                          |                                   |                           | Date of Birth         |                       |                  |     |      |
| anushka.bansal+21@mtxb2b.cor             | n                                        |                                   |                           | 09/26/2021            |                       |                  |     | 曲    |
| Have you ever used another name i        | under which records relating to your app | plication, education, training or | experience may be filed   | ?                     |                       |                  |     |      |
| test                                     |                                          |                                   |                           |                       |                       |                  |     |      |
| <ul> <li>Mailing Address</li> </ul>      |                                          |                                   |                           |                       |                       |                  |     |      |
|                                          |                                          |                                   |                           |                       |                       |                  |     |      |
| Mailing Address Line 1                   |                                          |                                   | Mailing Address L         | ine 2                 |                       |                  |     |      |
| Street1                                  |                                          |                                   | Mailing Address           | s Street2             |                       |                  |     |      |
| Mailing City                             | Mailing State                            |                                   | Mailing County            |                       |                       | Mailing Zip Code |     |      |
| LA                                       | NM                                       |                                   | Union                     |                       |                       | 38237            |     |      |
| Mailing Country                          | Primary Phone Nu                         | mber                              |                           |                       |                       |                  |     |      |
| US                                       | (111) 111-1111                           |                                   |                           |                       |                       |                  |     |      |
| Cell Phone Number                        |                                          |                                   | Business Phone N          | lumber                |                       |                  |     |      |
| (222) 222-2222                           |                                          |                                   | (333) 333-333             | 3                     |                       |                  |     |      |
|                                          |                                          |                                   |                           |                       |                       |                  |     | Edit |

3.2 Click *Home* and then click *Continue* next to the desired application from the *'My Applications'* list.

QRG

| Home | License 🗸      | Inspection | Amendment 🗸               | Complaint 🗸 | Search License | Board Meeting | Course & Schedule 🗸 | My Applicant's Records |          |          |
|------|----------------|------------|---------------------------|-------------|----------------|---------------|---------------------|------------------------|----------|----------|
|      |                |            |                           |             |                |               |                     |                        |          |          |
|      |                |            |                           |             |                |               |                     |                        |          |          |
| Lic  | enses & A      | pplicatior | าร                        |             |                |               |                     |                        |          |          |
|      |                |            |                           |             |                |               |                     |                        |          |          |
|      | My Applicatio  | ns         |                           |             |                |               |                     |                        |          |          |
|      | 2              |            |                           |             |                |               |                     |                        |          |          |
|      | Application ID |            | License Type              | Applic      | ation Type     | Applied Date  | Statu               | 5                      | Action   | Issuance |
|      | PAR-0000008230 |            | Continuing Education U    | nits New    |                | 12/7/2021     | Draft               |                        | Continue |          |
|      |                |            | Provider                  |             |                |               |                     |                        |          |          |
|      | PAR-0000008169 |            | Unrestricted Prescription | n New       |                | 12/6/2021     | Draft               |                        | Continue |          |
|      | DAD 0000008167 |            | Licoprod Master Cocial V  | Norkor Now  |                | 12/6/2021     | Draft               |                        | Continuo |          |
|      | PAR-0000008167 |            | (LMSW)                    | worker New  |                | 12/6/2021     | Drait               |                        | Continue |          |
|      | PAR-0000007674 |            | Licensed Independent S    | ocial New   |                | 11/30/2021    | Draft               |                        | Continue |          |
|      |                |            | Worker (LISW)             |             |                |               |                     |                        |          |          |
|      | PAR-0000007648 |            | CE Instructor             | New         |                | 11/29/2021    | Subn                | nitted                 | View     |          |
|      |                |            |                           |             |                |               |                     |                        |          |          |
|      |                |            |                           |             |                |               |                     |                        |          | View All |

#### 3.3 Click Save & Next.

| Board of Social Work Examiners: Licensed Independent Social Worker (LISW)<br>PAR-0000007674 |                                                                 |                                                                                                    |                                                             |                        |  |  |  |
|---------------------------------------------------------------------------------------------|-----------------------------------------------------------------|----------------------------------------------------------------------------------------------------|-------------------------------------------------------------|------------------------|--|--|--|
| 0                                                                                           | Getting Started                                                 | Personal Information                                                                                                    |                                                             |                        |  |  |  |
| 0                                                                                           | Requirements for Licensure Personal Information Mailing Address | Please carefully input and verify that all contact information is current and correct.<br>Communication regarding licensing and renewals may be sent through email, and any official legal communication regarding complaints and discipline will be<br>sent to the mailing address on file. It is required that every applicant and licensee maintain a current mailing address with the board where mail is checked<br>regularly.<br>Name changes or other updates to your personal information cannot be processed on this page. Any such changes must be made by clicking on the 'My<br>profile' button below. |                                                             |                        |  |  |  |
| •                                                                                           | Education Information                                           |                                                                                                    |                                                             |                        |  |  |  |
| •                                                                                           | Supervisor Information<br>Additional Application Requirements   | My Profile                                                                                                    |                                                             |                        |  |  |  |
| •                                                                                           | Upload Document(s)                                              | First Name                                                                                                    | Middle Name                                                 | Last Name              |  |  |  |
| •                                                                                           | Jurisprudence Examination                                       | Anushka                                                                                                    |                                                             | Bansal                 |  |  |  |
| •                                                                                           | Attestation                                                     | Date of Birth                                                                                                    | Primary Phone Number                                        | Cell Phone Number      |  |  |  |
| •                                                                                           | Payment                                                         | 09/26/2021                                                                                                    | (111) 111-1111                                              | (222) 222-2222         |  |  |  |
|                                                                                             |                                                                 | Business Phone Number                                                                                                    |                                                             |                        |  |  |  |
|                                                                                             |                                                                 | (333) 333-3333                                                                                                    |                                                             |                        |  |  |  |
|                                                                                             |                                                                 | Email                                                                                                    |                                                             |                        |  |  |  |
|                                                                                             |                                                                 | anushka.bansal+21@mtxb2b.com                                                                                                    |                                                             |                        |  |  |  |
|                                                                                             |                                                                 | Have you ever used another name under which record                                                                                                    | ds relating to your application, education, training or exp | perience may be filed? |  |  |  |
|                                                                                             |                                                                 | test                                                                                                    |                                                             |                        |  |  |  |
|                                                                                             |                                                                 |                                                                                                    |                                                             | Previous Save & Next   |  |  |  |

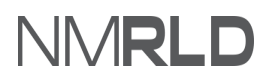

4. The '*Mailing Address'* section is pre-populated. You may update the information if required. Click *Save & Next*.

| Bo  | Board of Social Work Examiners: Licensed Independent Social Worker (LISW)<br>PAR-0000007674 |                                                                                                    |   |                         |  |  |  |
|-----|---------------------------------------------------------------------------------------------|----------------------------------------------------------------------------------------------------|---|-------------------------|--|--|--|
| - 0 | Getting Started                                                                             | Mailing Address                                                                                                    |   |                         |  |  |  |
| 0 0 | Requirements for Licensure<br>Personal Information                                          | Please confirm that your contact information is accurate and up to date. Licensees are required to maintain a current mailing address for receiving official and legal mail. |   |                         |  |  |  |
| •   | Mailing Address                                                                             | * Mailing Address Line 1                                                                                                    | N | Mailing Address Line 2  |  |  |  |
| •   | Education Information                                                                       | Street1                                                                                                    |   | Mailing Address Street2 |  |  |  |
| •   | Supervisor Information                                                                      | * Mailing City                                                                                                    | N | Mailing State           |  |  |  |
| •   | Additional Application Requirements                                                         | LA                                                                                                    |   | New Mexico 👻            |  |  |  |
| •   | Upload Document(s)                                                                          | * Mailing County                                                                                                    |   | * Mailing Zip           |  |  |  |
| •   | Jurisprudence Examination                                                                   | Union                                                                                                    |   | 38237                   |  |  |  |
| •   | Attestation                                                                                 | * Mailing Country                                                                                                    |   |                         |  |  |  |
| •   | Payment                                                                                     | United States                                                                                                    |   |                         |  |  |  |
|     |                                                                                             |                                                                                                    |   | Previous Save & Next    |  |  |  |

5. The '*Education Information'* field will be pre-populated with your information. In case you need to add further information, click *My Profile*. Click *Save & Next*.

| 2   | Getting Started                                     | Education Inform                                                                                              | ation                                               |                                                                                                    |                                                      |                        |                         |                   |
|-----|-----------------------------------------------------|----------------------------------------------------------------------------------------------------|-----------------------------------------------------|----------------------------------------------------------------------------------------------------|------------------------------------------------------|------------------------|-------------------------|-------------------|
| ,   | Requirements for Licensure                          | Proof of completion of                                                                                        | Social Work Degree Pro                              | gram accredited by the CO                                                                                    |                                                      | PK education (CSWE) in | required Official Trans | cripte must ba so |
| ,   | Personal Information                                | directly to the Board Of<br>refresh the page to refle                                                         | fice from your Universite<br>fice your changes.     | y. Click on the 'My profile' b                                                                               | button below to add or                               | to make changes to you | ur education informatio | on. Once done,    |
|     | Mailing Address                                     | My Profile                                                                                                    | 1                                                   |                                                                                                    |                                                      |                        |                         |                   |
| 1   | Education Information                               |                                                                                                    |                                                     |                                                                                                    |                                                      |                        |                         |                   |
| 1   | Supervisor Information                              | If you did not graduate     You may take the be     commissions (indiv                                        | e from a New Mexico S<br>bard approved course f     | chool of Social Work:<br>or initial licensure. Click this                                                    | s link for the approved                              | course https://www.rld | l.nm.gov/boards-and-    |                   |
|     | Additional Application Requirements                 | The New Mexico Cu     If you have already                                                                     | iltural course must be t<br>taken the course, pleas | aken one time for any level<br>e provide a copy of the cert                                                  | of licensure.<br>tificate of completion              |                        |                         |                   |
|     | Upload Document(s)                                  | Please note:                                                                                                  | d for initial licensure of                          |                                                                                                    |                                                      |                        |                         |                   |
|     |                                                     | <ul> <li>The course approve</li> </ul>                                                                        | a for initial licensure ca                          | nnot be used for continuin                                                                                   | ig education                                         |                        |                         |                   |
|     | Jurisprudence Examination                           | Courses approved f                                                                                            | or continuing educatio                              | nnot be used for continuin<br>n cannot be used for initial                                                   | licensure.                                           |                        |                         |                   |
|     | Jurisprudence Examination<br>Attestation            | Courses approved f                                                                                            | or continuing educatio                              | nnot be used for continuin<br>n cannot be used for initial                                                   | ig education<br>licensure.                           |                        |                         |                   |
| ) ) | Jurisprudence Examination<br>Attestation<br>Payment | Ine course approve     Courses approved f     Name of     Institution/Colleg     e/University                 | Major field of<br>Study                             | nnot be used for continuin<br>o cannot be used for initial                                                   | Degree/Date<br>Conferred                             | Location               |                         |                   |
|     | Jurisprudence Examination<br>Attestation<br>Payment | Ine Course approve     Courses approved f     Name of     Institution/Colleg     e/University     sad         | Major field of<br>Study                             | nnot be used for continuin<br>n cannot be used for initial<br>Degree<br>Associates Degrees                   | geoucation<br>licensure.<br>Degree/Date<br>Conferred | Location               |                         |                   |
|     | Jurisprudence Examination<br>Attestation<br>Payment | Ine course approve     Courses approved f     Name of     Institution/Colleg     e/University     sad     gfd | Major field of<br>Study<br>sd                       | nnot be used for continuin<br>n cannot be used for initial<br>Degree<br>Associates Degrees<br>Bachelor's Art | Degree/Date<br>Conferred                             | Location<br>sd<br>fgg  |                         |                   |

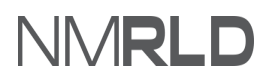

**NOTE:** To add '*Education Information*', switch to the '*Professional Education*' tab and click *Add New*.

#### 5.1 Click *Professional Education*.

| Home I   | License 🗸  | Amendment 🗸      | Complaint 🗸 | Search License | Board Meeting | Course & Schedule 🗸 | My Pending Actions $$ |
|----------|------------|------------------|-------------|----------------|---------------|---------------------|-----------------------|
| My Profi | le Profess | sional Education |             |                |               |                     |                       |
| My Pro   | file       |                  |             |                |               |                     |                       |

#### 5.2 Click Add New.

| My Profile Professional Ed                                                                     | ucation                            |                      |                |         |                   |         |   |
|------------------------------------------------------------------------------------------------|------------------------------------|----------------------|----------------|---------|-------------------|---------|---|
| Professional Education                                                                         |                                    |                      |                |         |                   |         |   |
|                                                                                                |                                    |                      |                |         |                   | Add New |   |
| Name of Institution (High School,<br>GED, College, University, Technical<br>Vocational School) | Location (City, State, Country) or | Major field of Study | Date Completed | Degree  | Degree Verified * | Action  |   |
| RUT                                                                                            | Russia                             | Science              | 08/22/2021     | Bachlor |                   |         | • |

#### 5.3 Populate the required fields and click *Save*.

| Professional Education                                                                        |                    |      |
|-----------------------------------------------------------------------------------------------|--------------------|------|
| * Name of Institution (High School, GED, College, University, Technical or Vocational School) |                    |      |
| Test                                                                                          |                    |      |
| *Location (City, State, Country)                                                              |                    |      |
| Test                                                                                          |                    |      |
| * Major field of Study                                                                        | *Degree            |      |
| Test                                                                                          | Bachelor's Science | •    |
| *Date Completed                                                                               |                    |      |
| 08/01/2021                                                                                    |                    | ä    |
|                                                                                               |                    | Save |

5.4 Following confirmation screen will appear. Click the **"X"** to close the window.

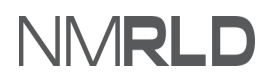

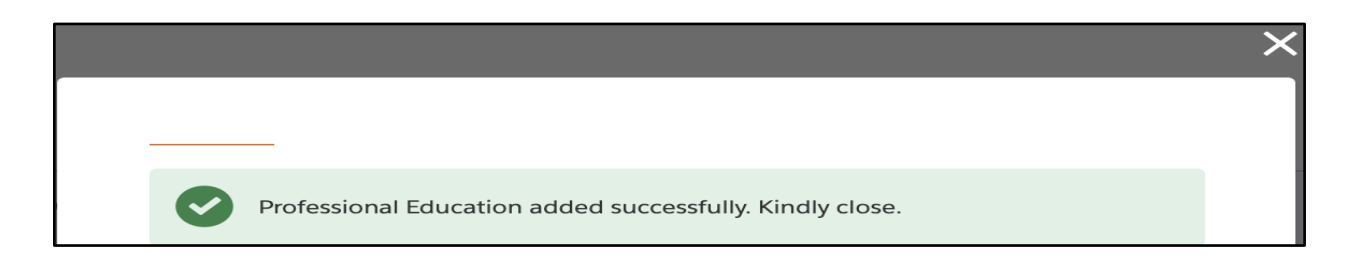

Refresh the previous page so that new details appear on the screen.

6. Click *Add Supervisor* to add a supervisor, if required, under the *'Supervisor Information'* step.

Click *Save & Next* once the supervisor has been added.

| oard  | 00007674                                                                                                    | seu independent Social v |                      |                                      |                      |  |
|-------|----------------------------------------------------------------------------------------------------|--------------------------|----------------------|--------------------------------------|----------------------|--|
| Get   | tting Started                                                                                                    | Supervisor Information   |                      |                                      |                      |  |
| Rec   | Requirements for Licensure         Proof of 3,600 hours of supervision from the board approved supervisor. Please make sure you complete the "Verification of Supervision" portion of the application. NM Supervisor Verification Form, must be submitted by supervisor(s). Supervisor must send directly to the board office or email to the board email a socialworkboard@state.nm.us |                          |                      |                                      |                      |  |
| Ma    | ailing Address                                                                                                    |                          |                      |                                      | Add Supervisor       |  |
| Edu   | ucation Information                                                                                                    |                          |                      |                                      |                      |  |
| Su    | pervisor Information                                                                                                    | Supervisor License       | Supervisor Name      | Supervisor Authority                 | Delete               |  |
| ) Ade | Iditional Application Requirements                                                                                                    | wer                      | wer                  |                                      | â                    |  |
| Up    | pload Document(s)                                                                                                    | 2219                     | Katherine Duff       | Professional Mental Health Counselor | â                    |  |
| Jur   | risprudence Examination                                                                                                    | 006157                   | Martha Gomez Johnson | Professional Mental Health Counselor | â                    |  |
| Att   | testation                                                                                                    |                          |                      |                                      |                      |  |
| Pay   | yment                                                                                                    |                          |                      |                                      | Previous Save & Next |  |

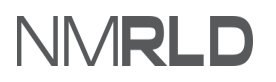

#### Applying for a New License (Board of Social Work Examiners) -

QRG

NOTE: Once you click on *Add Supervisor*, the following screen will appear:

6.1 Click *Search* to search a supervisor license by name or number.Click *Add* once you have selected the required license. Select the appropriate option.

| Select Supervisor License                    |        |
|----------------------------------------------|--------|
| Search by License Number or by Licensee Name |        |
| Type text to search                          | Search |
|                                              |        |
|                                              | Add    |

6.2 The following confirmation screen will appear. Click the **"X"** to close the following window:

Supervisor has been added successfully. Close the window to return to the form.

7. Answer the required questions on the '*Additional Application Requirements'* step and click *Save & Next.* 

#### Applying for a New License (Board of Social Work Examiners) -

#### QRG

| Bo<br>PAF | Board of Social Work Examiners: Licensed Independent Social Worker (LISW) PAR-0000007674 |                                                                                                    |  |  |  |  |  |
|-----------|------------------------------------------------------------------------------------------|----------------------------------------------------------------------------------------------------|--|--|--|--|--|
|           |                                                                                          |                                                                                                    |  |  |  |  |  |
| 0         | Getting Started                                                                          | Additional Application Requirements                                                                                                    |  |  |  |  |  |
| ø         | Requirements for Licensure                                                               | This page includes information and questions specific to your selected license type. Please review and answer each carefully. You will be able to upload required |  |  |  |  |  |
| 0         | Personal Information                                                                     | documents on the Upload Document(s) step.                                                                                                    |  |  |  |  |  |
| 0         | Mailing Address                                                                          | *Have you ever received a provisional license at this level?                                                                                                    |  |  |  |  |  |
| 0         | Education Information                                                                    | •                                                                                                    |  |  |  |  |  |
| 0         | Supervisor Information                                                                   | *I am a recent graduate from a New Mexico School, and I have already taken New Mexico Cultures as part of my school curriculum?                                   |  |  |  |  |  |
| •         | Additional Application Requirements                                                      | •                                                                                                    |  |  |  |  |  |
| •         | Upload Document(s)                                                                       | *Have you held a provisional license before?                                                                                                    |  |  |  |  |  |
| •         | Jurisprudence Examination                                                                | •                                                                                                    |  |  |  |  |  |
| •         | Attestation                                                                              | *Have you or will you have your university send in your official transcripts?                                                                                     |  |  |  |  |  |
| •         | Payment                                                                                  | •                                                                                                    |  |  |  |  |  |
|           |                                                                                          | Previous Save & Next                                                                                                    |  |  |  |  |  |

#### 8. Upload or select an existing document under '*Upload Document(s)*' and click *Save & Next*.

| Roard of Social Work Examiners: Licensed Independent Social Worker (LISW) |                                                 |                                                                                                    |                                                                                                    |                  |                             |                                             |           |
|---------------------------------------------------------------------------|-------------------------------------------------|----------------------------------------------------------------------------------------------------|----------------------------------------------------------------------------------------------------|------------------|-----------------------------|---------------------------------------------|-----------|
| PAR                                                                       | -0000007674                                     | sed independent Social v                                                                                                    |                                                                                                    |                  |                             |                                             |           |
|                                                                           |                                                 |                                                                                                    |                                                                                                    |                  |                             |                                             |           |
| 0                                                                         | Getting Started                                 | Upload Document(s)                                                                                                    |                                                                                                    |                  |                             |                                             |           |
| 0                                                                         | Requirements for Licensure                      | Below is a list of documents that you r                                                                                        | nust upload to the portal in order to sub                                                                                                    | mit vour appli   | cation                      |                                             |           |
| 0                                                                         | Personal Information                            | Please carefully review and confirm th                                                                                         | at the documents you upload are the cor                                                                                                    | rect file and th | nat each is complete and le | gible. Documents that cannot I              | be viewed |
| 0                                                                         | Mailing Address                                 | may result in delay or rejection of your                                                                                       | r application.                                                                                                    |                  |                             |                                             |           |
| 0                                                                         | Education Information                           | Document Name                                                                                                    | Description                                                                                                    | Lipload a        | Select Existing File        | Lipipaded Files                             | Delete    |
| 0                                                                         | Supervisor Information                          | Document Nume                                                                                                    | Description                                                                                                    | New File         | Select Existing The         | oploaded mes                                | Delete    |
| 0                                                                         | Additional Application Requirements             | * New Mexico Cultural Course                                                                                                   |                                                                                                    | £                | Π                           | Screenshot 2021-10-13 at 10.33.40 PM        | â         |
|                                                                           | Upload Document(s)<br>Jurisprudence Examination | <ul> <li>Official Transcripts With A<br/>Master's Degree In Social Work<br/>From An Accredited School Or</li> </ul>            |                                                                                                    | £                | Π                           | Screenshot 2021-10-13 at 10.33.40 PM        | â         |
| •                                                                         | Attestation                                     | University                                                                                                    |                                                                                                    |                  |                             |                                             |           |
| •                                                                         | Payment                                         | * Passport Quality Photo                                                                                                    | Attach a recent passport size, color,<br>front-view of face (chest or higher)<br>photograph. Please attach a JPG or<br>PNG file type for this upload. | ٢                | Π                           | Screenshot 2021-10-13 at<br>10.33.40 PM     | â         |
|                                                                           |                                                 | <ul> <li>Proof Of Passing The National<br/>Examination Through<br/>Association Of Social Work<br/>Board Examination</li> </ul> |                                                                                                    | Ţ                | Π                           | Screenshot 2021-10-13 at 10.33.40 PM        | <b> </b>  |
|                                                                           |                                                 | * Supervision Form                                                                                                    | This form must be verified, signed<br>and submitted by your supervisor(s)<br>to the Board office by email or via<br>regular mail.                     | ♪                | Π                           | VA DOE Test Classes - VA DO<br>Test Classes | E 💼       |
|                                                                           |                                                 | Other Supporting Documents                                                                                                    | Other documentation required for<br>licensure only if requested by RLD<br>staff for adding records                                                    | <u>ٹ</u>         | Π                           |                                             |           |
|                                                                           |                                                 |                                                                                                    |                                                                                                    |                  |                             | Previous                                    | ve & Next |

**NOTE:** If you click *Upload Files*, the following screen will appear.

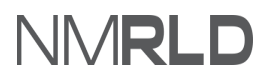

| lease attach conv of valid CEU ce   | tifications                                             |  |
|-------------------------------------|---------------------------------------------------------|--|
| lote that:                          | uncations.                                              |  |
| 1. File size should not exceed 10N  | В.                                                      |  |
| 2. File extensions will be accepted | only of type doc, docx, pdf, png, tiff, jpg, jpeg, txt. |  |
|                                     |                                                         |  |
|                                     |                                                         |  |
|                                     |                                                         |  |
|                                     |                                                         |  |
| ↑ Upload Files Or drop files        |                                                         |  |

8.1 Click Done.

|                           | Upload Files |                                              |
|---------------------------|--------------|----------------------------------------------|
| certificate.jpeg<br>55 KB |              | <b>•••••••••••••••••••••••••••••••••••••</b> |
| 1 of 1 file uploaded      |              | Done                                         |

8.2 If you click *Select Existing*, the following screen will appear. Click *Use* to select the required file.

| Choose                             |           |        |
|------------------------------------|-----------|--------|
| File Name                          | File Type | Action |
| External_License_CTB-2021-0013.pdf | PDF       | Use    |
| External_License_CTB-2021-0013.pdf | PDF       | Use    |
|                                    |           |        |

8.3 Click Yes.

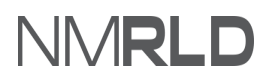

| Do you want to upload the document? |     |
|-------------------------------------|-----|
|                                     |     |
|                                     | Yes |

- 9. You must pass the Jurisprudence Exam with a 70% or better before your application can be completed or submitted. You must Launch the exam and after completion, refresh the status to check the exam's score.
- 9.1 Click *Launch Exam*. Exam opens in a new tab.

| Jurisprudence Examination                                                                               |                                                                                 |                                              |                      |                |
|----------------------------------------------------------------------------------------------------|---------------------------------------------------------------------------------|----------------------------------------------|----------------------|----------------|
| You must pass the Jurisprudence Exam with a 70% of information and or assistance to help you answer the | r better before your application can b<br>questions. It is considered an open b | e completed or submitted. You ca<br>ook exam | ın refer to the Rule | s and Laws for |
| Refresh Status Exam Status : NOt Att                                                                    | empted                                                                          |                                              |                      |                |
| Launch Exam                                                                                             |                                                                                 |                                              |                      |                |
|                                                                                                    |                                                                                 | Pr                                           | evious               | Save & Next    |

#### 9.2 Click Start Exam.

| Instructions Complete the examination by selecting the single best answer for each question. You cannot select more than one answer for each question. |            |
|----------------------------------------------------------------------------------------------------|------------|
|                                                                                                    | Start Exam |

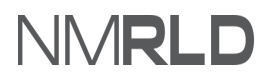

9.3 Answer all the questions. Click *Next Page* to go to the next page.

#### 9.4 Click Submit Exam.

| Page 4 of 4 |               |             |
|-------------|---------------|-------------|
|             | Previous Page | Submit Exam |

#### 9.5 Click Confirm Submit.

| Are you sure?                                             |                |
|-----------------------------------------------------------|----------------|
| Once submitted, you will not be able to make any changes. |                |
|                                                           |                |
|                                                           |                |
| Go Back To Exam                                           | Confirm Submit |
|                                                           |                |

#### 9.6 The result and score will be displayed. Close the current tab.

| ſ | Result : Pass                                                                               |
|---|---------------------------------------------------------------------------------------------|
|   | Score: 100%                                                                                 |
|   | Please close this tab and click on the "Refresh Status" button on your license application. |

#### 9.7 Click Refresh Status

| Jurisprudence Examination                                                                                                    |                                                   |
|----------------------------------------------------------------------------------------------------|---------------------------------------------------|
| You must pass the Jurisprudence Exam with a 70% or better before your application can be completed or su information and or assistance to help you answer the questions. It is considered an open book exam | ibmitted. You can refer to the Rules and Laws for |
| Refresh Status Exam Status : Not Attempted                                                                                                    |                                                   |
| Launch Exam                                                                                                    |                                                   |
|                                                                                                    | Previous Save & Next                              |

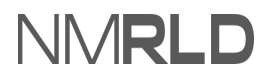

#### 9.8 Click *Save & Next* once the status is changed.

| Jurisprudence Examination                                                                                                    |                                                |
|----------------------------------------------------------------------------------------------------|------------------------------------------------|
| You must pass the Jurisprudence Exam with a 70% or better before your application can be completed or subm information and or assistance to help you answer the questions. It is considered an open book exam | itted. You can refer to the Rules and Laws for |
| Refresh Status Exam Status : Pass                                                                                                    |                                                |
|                                                                                                    |                                                |
|                                                                                                    | Previous Save & Next                           |

#### 10. Under the '*Attestation*' step, populate the mandatory fields and click *Save & Next*.

| BO  | ard of Social Work Examiners: Licen | sed Independent Social Worker (LISW)                                                                                                    |                                                                          |
|-----|-------------------------------------|----------------------------------------------------------------------------------------------------|--------------------------------------------------------------------------|
| -   | Catting Daniel                      | Attectation                                                                                                    |                                                                          |
| 0 0 | Requirements for Licensure          | Control of the second second sec | lication, the information given by                                       |
| 0   | Personal Information                | me is true, correct, and complete to the best of my knowledge and belief. I understand that any inform<br>may be investigated and any false or dishonest answer to any question in this application may be groun<br>license.                                                                                                    | ation contained in this application<br>ds for denial or revocation of my |
| 0   | Mailing Address                     |                                                                                                    |                                                                          |
| 0   | Education Information               | *Attestation Signature (Please type your full name to sign)                                                                                                    | Attestation Date                                                         |
| 0   | Supervisor Information              | Anushka Bansal                                                                                                    | 01/11/2022                                                               |
| 0   | Additional Application Requirements |                                                                                                    | Previous Save & Next                                                     |
| 0   | Upload Document(s)                  |                                                                                                    |                                                                          |
| 0   | Jurisprudence Examination           |                                                                                                    |                                                                          |
| ٠   | Attestation                         |                                                                                                    |                                                                          |
| •   | Payment                             |                                                                                                    |                                                                          |
|     |                                     |                                                                                                    |                                                                          |

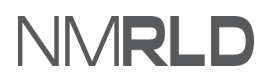

11. Under the '*Payment'* step, select the desired mode of payment and click *Pay and Submit*.

| Getting Started                     |                                                                                                    |
|-------------------------------------|----------------------------------------------------------------------------------------------------|
| Requirements for Licensure          | Payment                                                                                                    |
| Personal Information                | Select your method of payment and click "Pay and Submit" to input your payment information.                                                                      |
| Mailing Address                     | Payments made with a Visa or Masterrard will be charged a 2 5% transaction fee. This is a fee imposed directly by the bank, and no portion of the fee is paid to |
| Education Information               | collected by the Regulation and Licensing Department.                                                                                                    |
| Supervisor Information              | Payments made by E-Check will not result in any transaction fee.                                                                                                 |
| Additional Application Requirements | * Mode of Payment                                                                                                    |
| Upload Document(s)                  |                                                                                                    |
| Jurisprudence Examination           | Required                                                                                                    |
| Attestation                         | Previous Pay and Subr                                                                                                    |

#### NOTE:

• If you select **Credit Card or E-check**, a pop-up window for payment gateway, Cybersource, will be displayed.

Payment is a separate system, credit card info not stored/saved by RLD. Cybersource is a SoNM billing platform and this is not phishing or other malware.

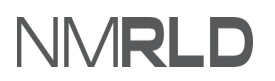

PAYMENT GATEWAY

a. Enter the billing information and click *Next*.

| Billing                    | Payment          | Review       | Receipt |
|----------------------------|------------------|--------------|---------|
| Billing Information        |                  | Your Order   |         |
|                            | * Required field |              |         |
| First Name                 |                  | Total amount |         |
| Counseling Portal          |                  |              |         |
| Last Name                  |                  |              |         |
| User                       |                  |              |         |
| Company Name               |                  |              |         |
| Address Line 1 *           |                  |              |         |
| 123                        |                  |              |         |
|                            |                  |              |         |
| City *                     |                  |              |         |
| New York                   |                  |              |         |
| Country/Region *           |                  |              |         |
| United States of America   | ~                |              |         |
| State/Province *           |                  |              |         |
| New Mexico                 |                  |              |         |
| Zip/Postal Code *          |                  |              |         |
| 11111                      |                  |              |         |
| Phone Number               |                  |              |         |
|                            |                  |              |         |
| Email *                    |                  |              |         |
| pauline varela@state.nm.us |                  |              |         |
|                            |                  |              |         |
|                            |                  |              |         |
|                            | March            |              |         |

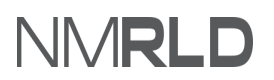

| h  | Enter Payment details and click <b>Next</b> . |
|----|-----------------------------------------------|
| υ. | Linter i ayment detans and ener ivert.        |

| Billing                                                                                                    | Payment          | Review       | Receipt |
|----------------------------------------------------------------------------------------------------|------------------|--------------|---------|
| Payment Details                                                                                                    | <u> </u>         | Your Order   |         |
| Card Type *                                                                                                    | * Required field | Total amount |         |
| Card Number *<br>Expiration Month * Expiration Ye<br>2022<br>CVN *<br>This code is a three or four diait number prin | ear *            |              |         |
| cards.                                                                                                    | Next             |              |         |
| Cancel Order                                                                                                    | Next             |              |         |

c. Review the Order and click *Pay*.

#### Applying for a New License (Board of Social Work Examiners) -

QRG

| Review your Order                                                                            |                 |                                                                                        |
|----------------------------------------------------------------------------------------------|-----------------|----------------------------------------------------------------------------------------|
| Billing Address                                                                              |                 |                                                                                        |
| Counseling Portal User<br>123<br>New York<br>New Mexico<br>11111<br>United States of America |                 |                                                                                        |
| Payment Details                                                                              |                 | Your Order                                                                             |
| Card Type                                                                                    | Visa            | Subtotal                                                                               |
| Card Number                                                                                  | xxxxxxxxxxx1111 | Service fee                                                                            |
| Expiration Date                                                                              | 01-2022         | Total amount By clicking Pay, I agree to the <u>Service Fee Terms &amp; Conditions</u> |
|                                                                                              |                 |                                                                                        |

d. You will be shown a confirmation message once the payment is complete.

| **   | NMRI           | D                 |                        |                         |                       |                        |                              |                                      | 9  |
|------|----------------|-------------------|------------------------|-------------------------|-----------------------|------------------------|------------------------------|--------------------------------------|----|
| Home | License 🗸      | Inspection        | Amendment $\checkmark$ | Complaint 🗸             | Search License        | Board Meeting          | Course & Schedule 🗸          | My Applicant's Records               |    |
| Cont | firmation      |                   |                        |                         |                       |                        |                              |                                      |    |
| Q    | Thank you! You | ur application ha | s been submitted succe | essfully. If you paid b | y credit card or E-Ch | neck then you will rec | eive a receipt from the paym | ent processor, CyberSource, via emai | l. |
|      |                |                   |                        |                         |                       | Back to Home           |                              |                                      |    |

**NOTE:** A payment receipt will be delivered to the email address entered in the Payment Gateway.

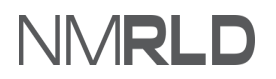

| Cypersource<br>A Visa Solution                                                             |                                                                   |
|--------------------------------------------------------------------------------------------|-------------------------------------------------------------------|
| Receipt                                                                                    | Date: 11-11-2021<br>Order Number: 0go350000004d1FAAQ1636576379853 |
| Billing Information                                                                        |                                                                   |
| Jennifer Cady<br>Jennifer Cady<br>6916 Sandalwood PINE<br>Albuquerque<br>NM<br>US<br>87111 |                                                                   |
| <u>george.li@</u>                                                                          |                                                                   |
| Payment                                                                                    | Order Total                                                       |
| Details                                                                                    | Subtotal                                                          |
| Visa                                                                                       | Service fee                                                       |
| xxxxxxxxxxxx1111                                                                           | i otal amount                                                     |
|                                                                                            |                                                                   |

## **CHECKING APPLICATION SUBMISSIONS**

On the Home Page, the application will appear under the *My Applications* with submitted status.

#### Applying for a New License (Board of Social Work Examiners) -

QRG

| My Applications |                                              |                  |              |           |          |          |
|-----------------|----------------------------------------------|------------------|--------------|-----------|----------|----------|
| Application ID  | License Type                                 | Application Type | Applied Date | Status    | Action   | Issuance |
| PAR-000008230   | Continuing Education Units<br>Provider       | New              | 12/7/2021    | Draft     | Continue |          |
| PAR-000008169   | Unrestricted Prescription                    | New              | 12/6/2021    | Draft     | Continue |          |
| PAR-000008167   | Licensed Master Social Worker<br>(LMSW)      | New              | 12/6/2021    | Draft     | Continue |          |
| PAR-0000007674  | Licensed Independent Social<br>Worker (LISW) | New              | 11/30/2021   | Submitted | View     |          |
| PAR-0000007648  | CE Instructor                                | New              | 11/29/2021   | Submitted | View     |          |
|                 |                                              |                  |              |           |          | View All |

#### Once the application is approved, its status will change to *Approved*.

| My Applications |                                              |                  |              |          |          |          |
|-----------------|----------------------------------------------|------------------|--------------|----------|----------|----------|
| Application ID  | License Type                                 | Application Type | Applied Date | Status   | Action   | Issuance |
| PAR-000008230   | Continuing Education Units<br>Provider       | New              | 12/7/2021    | Draft    | Continue |          |
| PAR-000008169   | Unrestricted Prescription                    | New              | 12/6/2021    | Draft    | Continue |          |
| PAR-000008167   | Licensed Master Social Worker<br>(LMSW)      | New              | 12/6/2021    | Draft    | Continue |          |
| PAR-000007674   | Licensed Independent Social<br>Worker (LISW) | New              | 11/30/2021   | Approved | View     |          |